第5章

## 状态图和超级状态

### 5.1 状态

状态(State)用于告诉对象在特定情况下应该如何行动。它们经常被用于 人工智能(AI)行为。例如,非玩家角色(None Player Character,NPC)的状态图 可以有 4 个状态: 巡逻、追赶、攻击和逃跑;再如,游戏中门锁的状态图可以有 3 个状态:锁定、解锁和打开。

在 Bolt 中,有如下两种状态图。

(1) 流状态图(Flow State): 嵌套流图的状态图。这意味着可以在每个状态中使用所有单元和连接,一般创建的大多数状态图都是流状态图。

(2)超状态图(Super State):嵌套另一个状态图的状态图。它们允许创建 层次有限状态机,即状态机中的状态机。它们对于图的高级重用和组织非常 有用。

这两种状态图都是 Nesters,这意味着它们的工作方式与机器完全一样:它们的子图可以嵌入,也可以从宏中引用。它们的检查器的外观和行为都是一样的。状态与转换连接在一起。

要显式地创建状态图,在项目视图中右击,在弹出的快捷菜单中选择 Create→ Bolt→State Macro 命令,即可创建一个状态图,如图 5-1 所示。

可以通过选择一个或多个开始状态(Start State)来作为状态图的启动状态。要做到这一点,只需右击相应的状态并选择切换开始。启动状态用绿色高亮显示。与大多数有限状态机不同,Bolt允许多种启动状态。这意味着可以让并行有限状态机在同一个图中运行,甚至在某个点加入。然而,在大多数情况下,只需要一个启动状态。

可以使用任意状态来触发到其他状态的转换,不管当前处于哪个状态,任意 状态节点如图 5-2 所示。然而,此状态不能接收任何转换或执行任何操作。

|                                                             | an me                                                                                    | 4     | -           |
|-------------------------------------------------------------|------------------------------------------------------------------------------------------|-------|-------------|
|                                                             | Bolt                                                                                     | •     | State Macro |
|                                                             | Folder                                                                                   |       | Flow Macro  |
| a -= the Flow Graph Console                                 | C# Script<br>Shader<br>Testing<br>Playables<br>Assembly Definition<br>TextMeshPro        | *** * |             |
| Sets ► Macros                                               | Scene<br>Prefab                                                                          |       |             |
| Bird Create                                                 | Audio Mixer                                                                              |       |             |
| Col Reveal in Finder<br>Col Open<br>Res Rename<br>Copy Path | Material<br>Lens Flare<br>Render Texture<br>Lightmap Parameters<br>Custom Render Texture |       |             |

图 5-1 建立 State Macro

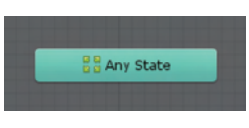

图 5-2 任意状态节点

状态图标的顶部是它的标题和摘要,如图 5-3 所示。这些对功能没有影响,只是一种识别状态的手段。可以选择状态嵌套图的源,并单击 Edit Graph 按钮打开它,还可以双击状态节点来打开它的嵌套图。

| di State Graph | Zoom — | O 1x Dim Carry                                              | y Align ≑ Distribute ≎ Overview | O Graph Insp.<br>₿ Start | × ¤<br>*≡       |
|----------------|--------|-------------------------------------------------------------|---------------------------------|--------------------------|-----------------|
|                |        | Start<br>Start<br>On Enter State<br>Update<br>On Exit State |                                 | Source<br>Ed             | Embed 1 Convert |

图 5-3 状态图标

## 5.2 流状态图

流状态的主体是嵌套流图中使用的所有事件的列表。默认情况下,流状态含有 On Enter State、Update 和 On Exit State 事件单元,如图 5-4 所示。但是如果不需要这些事件 单元,则可以删除,并添加其他需要的事件单元。

在图 5-4 左上角的面包屑图中,可以看到目前在游戏对象的状态图中处于开始状态,如 图 5-5 所示。

| d Flow Graph |         |                |           |            |           |         | -                     | O Gr   | aph Insp.  | = × |
|--------------|---------|----------------|-----------|------------|-----------|---------|-----------------------|--------|------------|-----|
| GameObject   | Start 🖉 | Zoom           | 1x Relati | ons Values | Dim Carry | Align 0 | Distribute # Overview |        | Start      |     |
|              |         |                |           |            |           |         |                       |        | (Summary)  |     |
|              |         |                |           |            |           |         |                       | Contro | ol Inputs  | +   |
|              |         |                |           |            |           |         |                       | Contro | ol Outputs |     |
|              |         | On Enter State |           |            |           |         |                       |        |            | +   |
|              |         | -              |           |            |           |         |                       | Value  | Inputs     |     |
|              |         |                |           |            |           |         |                       | Value  | Outputs    |     |
|              |         |                |           |            |           |         |                       |        |            | +   |
|              |         |                |           |            |           |         |                       |        |            |     |
|              |         |                |           |            |           |         |                       |        |            |     |
|              |         | Undate         |           |            |           |         |                       |        |            |     |
|              |         | Event          |           |            |           |         |                       |        |            |     |
|              |         | 📫 D            |           |            |           |         |                       |        |            |     |
|              |         |                |           |            |           |         |                       |        |            |     |
|              |         |                |           |            |           |         |                       |        |            |     |
|              |         |                |           |            |           |         |                       |        |            |     |
|              |         |                |           |            |           |         |                       |        |            |     |
|              |         |                |           |            |           |         |                       |        |            |     |
|              | M       | On Exit State  |           |            |           |         |                       |        |            |     |
|              |         |                |           |            |           |         |                       |        |            |     |
|              |         |                |           |            |           |         |                       |        |            |     |
|              |         |                |           |            |           |         |                       |        |            |     |
|              |         |                |           |            |           |         |                       |        |            |     |
|              |         |                |           |            |           |         |                       |        |            |     |
|              |         |                |           |            |           |         |                       |        |            |     |

图 5-4 流状态默认含有的 On Enter State、Update 和 On Exit State 事件单元

可以使用工具栏的面包屑图随时导航回父图。在图形检查器的顶部,当没有选择节点 时,可以编辑状态的标题和摘要,如图 5-6 所示。

|                       | Graph Insp.  | = ×   |
|-----------------------|--------------|-------|
|                       | Start        |       |
| ameObject > 🄗 Start 🔪 | (Summary)    |       |
| 5 面包層图                | 图 5-6 编辑状态的标 | 示题和摘要 |

可以忽略输入和输出端口定义,端口定义一般只用于超级单元,而不用于流状态。图中 预先包含了三个事件。在进入状态(On Enter State)时,由传入转换导致父状态时调用;在 退出状态(On Exit State)时,在状态被一个传出转换退出之前调用;当状态处于活动状态 时,每个帧都会调用 Update。添加到流图中的每个事件都将只在父状态处于活动状态时侦 听。这个图的其余部分与正常的流图完全相同。可以使用的单元没有限制。

超级状态的创建和编辑完全类似于流状态。当然,主要的区别在于,它不是一个流图, 而是另一个状态图。当输入超级状态时,将输入嵌套图的所有开始状态。当超级状态退出 时,嵌套图的每个状态和转换都将处于非活动状态。

#### 5.3 状态转换

🔢 GameObject 🔵 🄗 Sta

转换(Transition)是连接状态,以确定活动状态何时切换。要创建转换,右击源状态并 在弹出的快捷菜单中选择 Make Transition 命令。然后,单击目标状态,建立一个转换,如

图 5-7 所示。

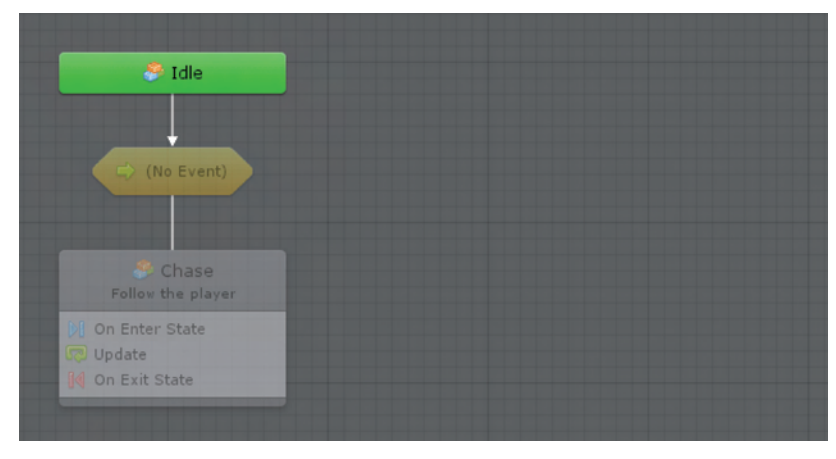

图 5-7 建立一个转换

作为快捷方式,可以在源节点上按住 Ctrl(Mac 下为光)键并拖动来创建转换。如同流状态,转换也是一个嵌套的流图。正如在图检查器中所看到的图,新转换存在一些问题,如图 5-8 所示。它从未被遍历过,因为还没有提供指定何时分支的事件。这就是该转换与目的状态一起变暗的原因。如果双击它的节点或单击 Edit Graph 按钮,就可以对转换图进行编辑。

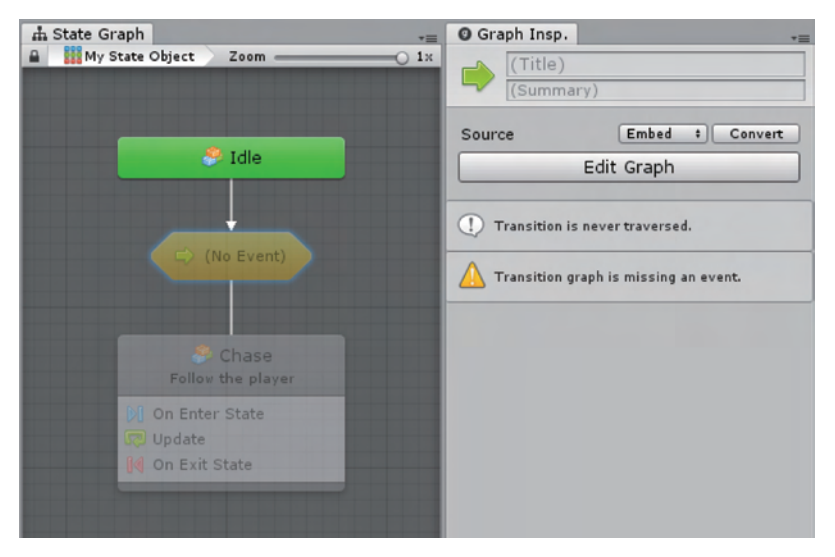

图 5-8 检查器中看到的图

默认情况下,转换图的配置如图 5-9 所示。

状态触发器转换(Trigger State Transition)单元是一个 特殊单元,它告诉父状态应该通过当前转换进行分支。用于 可以使用状态转换图中的任何单元,如事件或分支来触发此 转换。例如,如果要转换到追逐状态,只有当带有 Player 标 签的对象进入敌人的触发器时,可以有一个这样的转换图, 如图 5-10 所示。

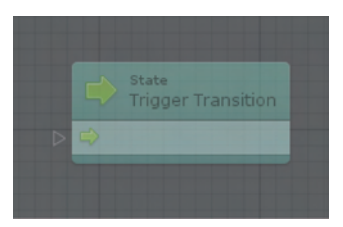

图 5-9 转换图的默认配置

| On Trigger Enter<br>Event |                            | < | Branch            | State<br>Trigger Transition |
|---------------------------|----------------------------|---|-------------------|-----------------------------|
| ○ 🝞 Self O Collider 2     | Game Object<br>Compare Tag |   | True 📫<br>False 📫 | *                           |

图 5-10 转换图示例

最后,如果想自定义转换在父状态图中的标签,可以取消选择所有单元,并在图检查器 中编辑图的标题,如图 5-11 所示。

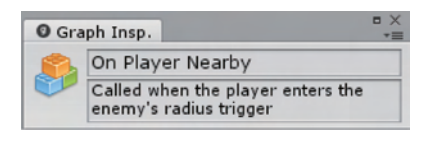

图 5-11 自定义转换在父状态图中的标签

当回到父状态时,在父状态图中转换的样子如图 5-12 所示。

| vin Carry Align + Distribute + Overview | <ul> <li>Graph Insp.</li> <li>On Play</li> <li>Called w<br/>enemy's</li> </ul> | er Nearby<br>hen the player enters the<br>radius |
|-----------------------------------------|--------------------------------------------------------------------------------|--------------------------------------------------|
| 🤔 Idle                                  | Source                                                                         | Embed \$ Convert                                 |
|                                         |                                                                                | Edit Graph                                       |
| On Player Nearby                        |                                                                                |                                                  |
| Ochase                                  |                                                                                |                                                  |
|                                         |                                                                                |                                                  |
| ▶ On Enter State                        |                                                                                |                                                  |

图 5-12 在父状态图中转换的样子

如果没有为转换分配自定义标题,则系统将使用事件的名称和描述作为显示标题。默 认情况下,转换标签总是可见的。如果发现其在图中占用了太多的屏幕空间,可以在 Unity 编辑器的菜单栏中选择 Edit→Preferences 命令显示 Unity 编辑器的首选项窗口,在 Bolt 面 板中的 State Graphs 中勾选 Transitions Reveal 复选框,更改其显示转换的模式,更改后的 转换显示如图 5-13 所示。

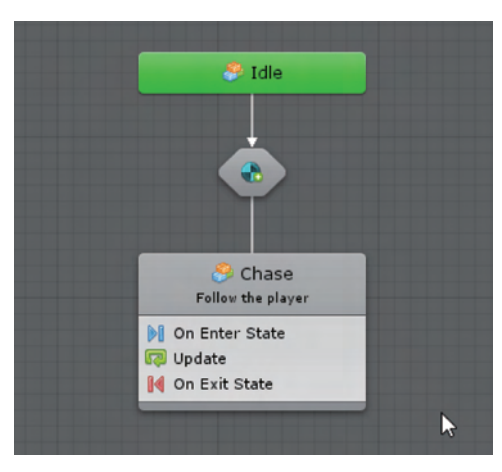

图 5-13 更改后的转换显示

有时候,状态向自身进行转换可能是有用的。右击状态并在弹出的快捷菜单中选择 Make Self Transition 命令。例如,假设想要一个敌人巡逻,每 3s 就把它的目标改变到一个 随机的位置,其巡逻状态的流图如图 5-14 所示。

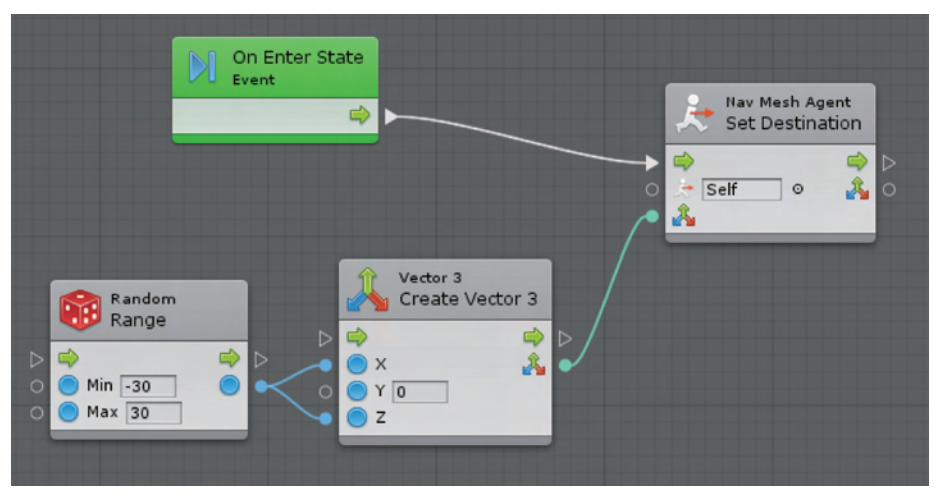

图 5-14 巡逻状态的流图

其自我状态转换的流图如图 5-15 所示。

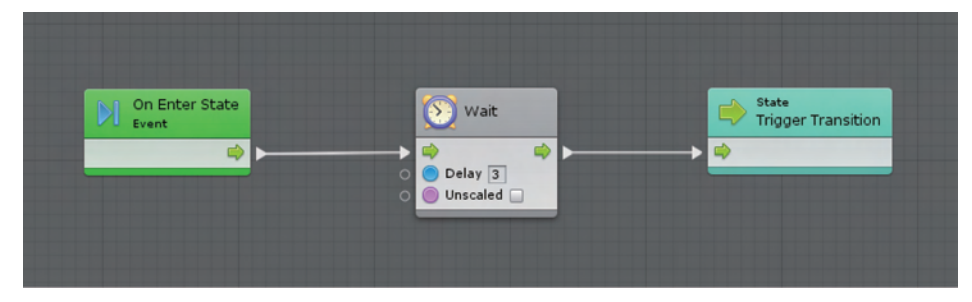

#### 图 5-15 自我状态转换的流图

在父状态图中的自我状态转换图如图 5-16 所示。

可以向一个状态添加多少个转换是没有限制的,如图 5-17 所示。在转换之间没有优先级的概念,必须使用条件来确保选择了正确的转换。

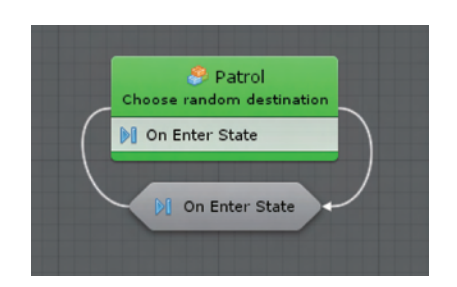

图 5-16 在父状态图中的自我状态转换图

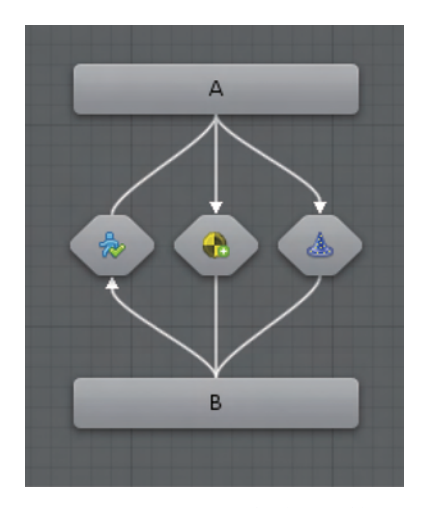

图 5-17 向一个状态添加多少个转换是 没有限制的

### 5.4 状态单元

状态单元(State Unit)非常类似于超级单元,但是对于状态图而不是流图,它们允许将 整个状态图嵌套到父流图中的单个单元中。

要创建空白状态单元,在模糊查找器中选择 Nesting→State Unit 命令。与往常一样, 可以双击节点或单击检查器中的 Edit Graph 按钮打开嵌套图。要从宏(Macro)中创建状态

单元,可以将宏资产拖动到图形中,也可以从模糊查找器中的宏类别中选择它。

状态单元如图 5-18 所示。有两个控制输入端口来指 示何时启动和停止它,以及两个匹配的控制输出端口来指 定之后要做什么。

启动状态单元时,将输入嵌套状态图中的所有开始状态。当它停止时,嵌套图中的每个状态和转换都将被标记为非活动的。

|                                                                      | State Unit                                                                        |
|----------------------------------------------------------------------|-----------------------------------------------------------------------------------|
| <ul> <li>Start Started ⇒</li> <li>Stop</li> <li>Stopped ⇒</li> </ul> | <ul> <li>⇔ Start</li> <li>Started ⇒</li> <li>⇒ Stop</li> <li>Stopped ⇒</li> </ul> |

图 5-18 状态单元

第6章

# 和Unity的脚本协作

Bolt 支持 Unity 中的每个类和结构类型。默认情况下,模糊查找器中只包含最常见的类型以及从 Unity 对象派生的所有类型,如组件、Mono 行为和可编写脚本的对象。如果需要在图中使用非 Unity 类型,可以在 Unity 编辑器的菜单栏中选择 Tools→Bolt→Unit Options Wizard 命令添加它。例如,如果想使用低级图形 API 调用,可以添加 Unity Engine GL 类,然后单击 Generate 按钮。如果想使用来自自定义程序集的自定义类型(如第三方插件),需要首先在程序集选项(Assembly Options)中添加它。

Bolt 提供了一个简单的 API 来处理变量,允许获取或设置变量的值,并检查是否定义了变量。所有这些操作都可以从 Variables 类中获得。例如:

```
Variables.Application.Set("score",100);
```

### 6.1 变量作用域

要访问图上的变量,首先需要创建一个图引用。如果只想在机器上得到根 图,可以使用以下代码:

var graphReference = GraphReference.New(flowMachine);

要访问嵌套图,需要将它们的父节点作为附加参数传递。例如:

最后,只需传递图形的引用:

Variables.Graph(graphReference)

访问对象上的变量:

Variables.Object(gameObject)

```
访问场景变量:
```

Variables.Scene(scene)

### 或者

Variables.Scene(gameObjectInScene)

### 或者

Variables.ActiveScene

访问应用程序变量:

Variables. Application

访问存储级别的变量:

Variables.Saved

要获得变量的值,使用带有名称参数的 Get()方法:

scope.Get("name");

变量不是强类型的,因此需要手动转换它们。例如:

int health = (int)Variables.Object(player).Get("health")

要设置变量的值,使用具有名称和值参数的 Set()方法:

scope.Set("name",value);

因为变量不是强类型的,所以可以将任何值传递给第二个参数,即使当前变量是不同类型的。使用带有尚未存在的变量名的 Set()方法将定义一个新变量。

```
例如:
```

Variables.Object(player).Set("health",100);

要检查变量是否已定义,请使用带有名称参数的 IsDefined()方法:

scope.IsDefined("name");

例如:

```
if(Variables.Application.IsDefined("score"))
{
    //...
}
```

## 6.2 事件 API

Bolt 提供了一个简单的 API 来从脚本触发自定义事件。需要一个调用方法:

该方法可以传递任意数量的参数(或者根本不传递事件),就好像这个自定义事件单元一

样,如图 6-1 所示。

可以用以下代码触发:

CustomEvent.Trigger(enemy, "Damage", 30);

### 6.2.1 重构

Bolt 可以从项目中的任何自定义脚本自动调用方法、字段和属性。例如,可以使用 TakeDamage()方法从自定义 Player 类中创建节点:

using UnityEngine; public class Player:MonoBehaviour { public void TakeDamage(int damage) { //... } } 在图中,自定义 Player 类的单元如图 6-2 所示。 如果更改脚本并重命名或删除 TakeDamage()方法或 Player 类,则: using UnityEngine; public class Player:MonoBehaviour

```
{
    public void InflictDamage(int damage)
    {
        //...
    }
}
```

相关单元将在图形窗口中变为红色,Bolt将向控制台记录一个警告,如图 6-3 所示。警告内容如下:

Failed to define Bolt.InvokeMember. System.MissingMemberException:No matching member found: 'Player.TakeDamage'

|   | Player<br>Take Damage |   |   |
|---|-----------------------|---|---|
| ⊳ | •                     | - | ⊳ |
| 0 | Self O                |   |   |
| 0 | Damage 0              |   |   |

图 6-2 自定义 Player 类的单元

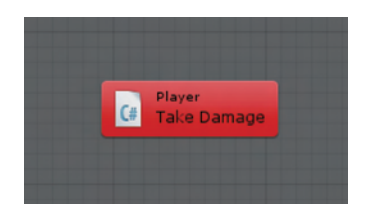

图 6-3 出错 Take Damage 单元

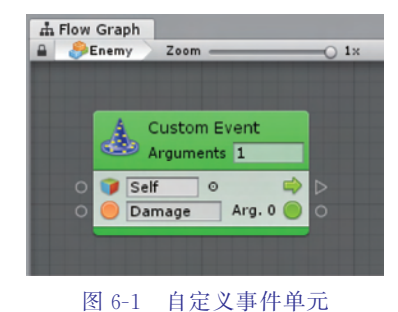